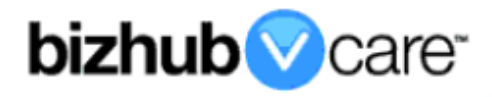

# vCare Example Configuration Guide

bizhub C25

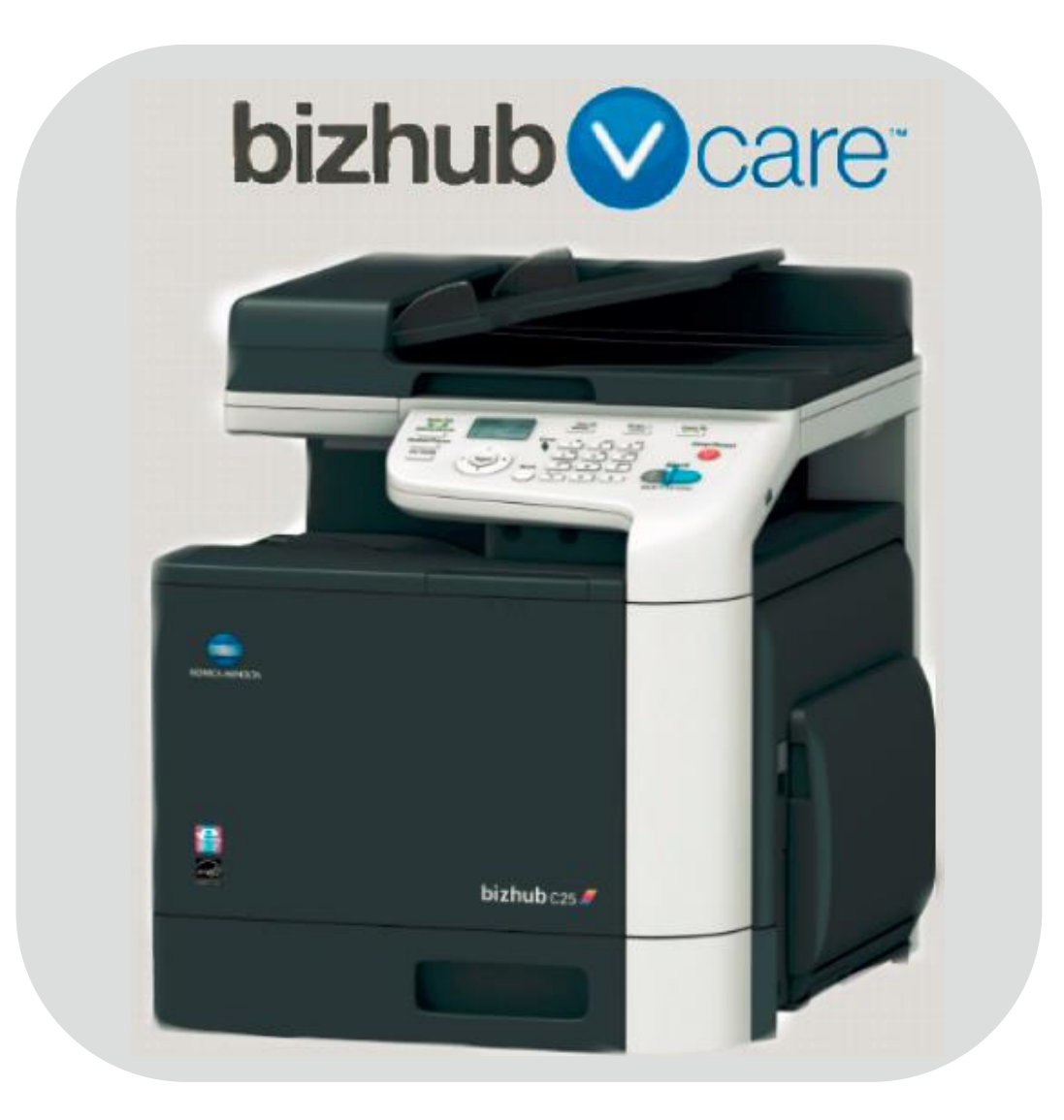

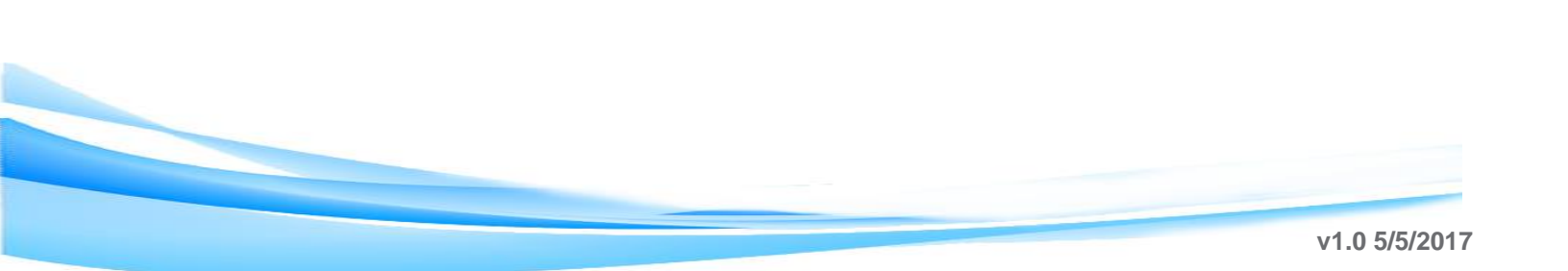

### **Table of Contents**

| 1: Table of Contents2                                               |
|---------------------------------------------------------------------|
| 2: Requirements/Contact information                                 |
| vCare Requirements <u>3</u>                                         |
| Network Requirements <u>3</u>                                       |
| vCare Technical Support Contact Information <u>3</u>                |
| 3: Operation Panel Overview <u>4</u>                                |
| 4: Administrator Mode <u>5</u>                                      |
| Administrator Mode Configuration <u>5</u>                           |
| Accessing Administrator Mode <u>5</u>                               |
| Date & Time Settings <u>5</u>                                       |
| 5: Service Mode <u>6</u>                                            |
| CS Remote Care Configuration <u>6</u>                               |
| Accessing CS Remote Care <u>6</u>                                   |
| 5-A: CS Remote Care HTTP Configuration (Panel)                      |
| CS Remote Care configuration Detail Settings                        |
| Connecting the unit to the vCare System                             |
| CS Remote Care configuration Detail Settings (Cont d) <u>10, 11</u> |
| 5-D: CS Remote Care HTTP Computation (Pagescope)                    |
| CS Remote Care configuration Detail Settings                        |
| CS Remote Care configuration Detail Settings (Cont'd)               |
| 6: Troubleshooting                                                  |
| HTTP Error Codes 17                                                 |
|                                                                     |

2

This is an example vCare configuration and connection guide.

The manual entries used in this guide are not included as they would be entered during the configuration process.

#### vCare Requirements:

**Device Registration:** There is no minimum firmware required related to vCare for this model. It is recommended to flash the firmware to the latest available level prior to configuration and connection processes.

#### **Network Requirements:**

**HTTP Communication Protocol:** For direct communication with the vCare System from the engine, port 80 or 8080 must be open with all rules and permissions allowing Internet Access for the machine. If the unit needs to communicate to a Proxy Server on the Network, the technician will need to be provided this information including server address, port number and any required authentication information for configuration.

#### vCare Technical Support Contact Information:

Phone Support: 1-800-825-5664 Email Address: <u>kmbsvcaresupport@kmbs.konicaminolta.us</u> Configuration of the model shown in this guide are performed using the machine's Operation Panel.

They can also be configured using the CSRC pages of the Pagescope interface.

#### **Operation Panel**

**Machine Operation Panel Overview** 

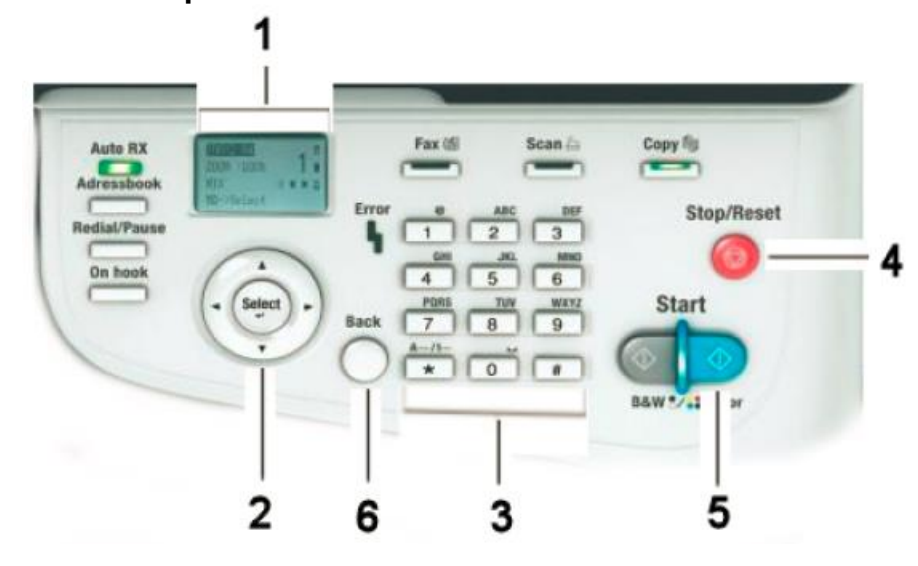

| No. | Item Name       | Description                                     |  |
|-----|-----------------|-------------------------------------------------|--|
| 1.  | Digital Display | Digital display for the Operation Panel.        |  |
| 2.  | [Select] button | This button is used to access the various menus |  |
|     |                 | and select operation items.                     |  |
| 3.  | Number Pad      | The physical Number Pad.                        |  |
| 4.  | [Stop] button   | Stop Operation button.                          |  |
| 5.  | [Start] button  | Start Operation button.                         |  |
| 6.  | [Back] button   | This button accesses the previous Menu option.  |  |

When entering settings, the button will change key entries between numbers, letters and symbols. The physical Number Pad acts like additional key presses on the same key in the same way as older touch-tone telephones with physical buttons or older mobile phones with physical number pads in that they will change the entry with each repeated key press.

For example, press once, and capital "A" will appear. Press it again, "B", and then "C" will appear with continued presses of the same key. Press a fourth time, and lower case "a", followed by "b" and "c" will appear for entry with continued key presses of the same key.

Using the button right and left arrows will change entry/replace/delete points for each entry.

#### **Administrator Mode**

The Administrator Mode is used for configuration of the Date & Time settings of the MFP as well as customer Proxy Server Settings if required for the connection process.

#### Administrator Mode Configuration Accessing Administrator Mode

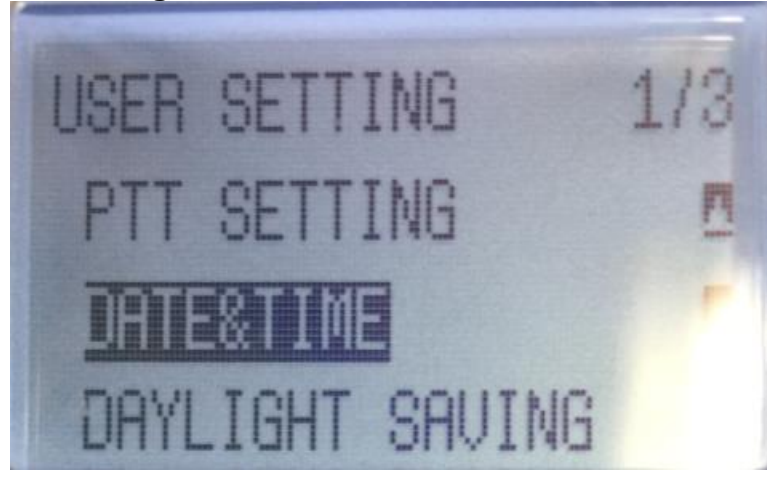

| No. | Step                                                                                                    | Step description              |
|-----|----------------------------------------------------------------------------------------------------|-------------------------------|
| 1.  | Press the <b>own</b> and then press the <b>[Select]</b> button when <b>"User Setting</b> " is highlighted. | Access the User Setting Menu. |

## **Date/Time Settings**

| No. | Step                                                                                                    | Step description                                                        |
|-----|----------------------------------------------------------------------------------------------------|-------------------------------------------------------------------------|
| 1.  | Press the <b>over and then press the [Select]</b> button when " <b>Date&amp;Time</b> " is highlighted.                                                                | Access the Date&Time settings Menu.                                     |
| 2.  | Change the Date, Time (24-Hour Format), and<br>Time Zone to the current local information, and<br>then press the button to return to the <b>Main</b><br><b>Menu</b> . | Change the Date & Time<br>settings and then return to<br>the Main Menu. |

CS Remote Care is accessed through the Service Mode.

## CS Remote Care Configuration Accessing CS Remote Care

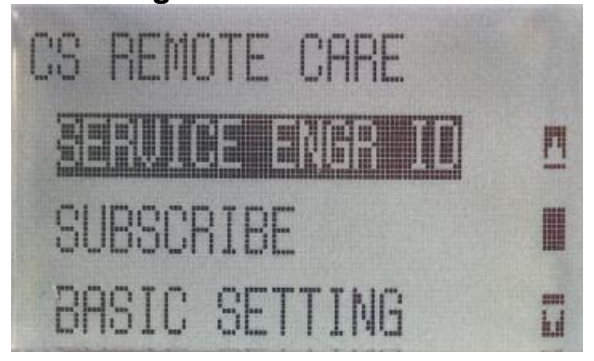

| No. | Step                                                                                                    | Step description                     |
|-----|----------------------------------------------------------------------------------------------------|--------------------------------------|
| 1.  | Press the <b>down</b> and then press the <b>[Select]</b> button when <b>"Report/Status"</b> is highlighted.         | Access the Report/Status Menu.       |
| 2.  | Press the button, and then on the digital keypad press 0,0 and then the button and on the digital keypad press 0,1. | Access Service Mode.                 |
| 3.  | Press the <b>down</b> and then press the <b>[Select]</b> button when <b>"PS/PCL"</b> is highlighted.                | Access the PS/PCL Menu.              |
| 5.  | Press the [Select] button when "CS Remote Care" is highlighted.                                                     | Access the CS Remote Care Main Menu. |

HTTP configuration settings for the Server Settings is always configured to point to the vCare HTTP Server URL.

## CS Remote Care HTTP Configuration CS Remote Care Configuration Detail Settings

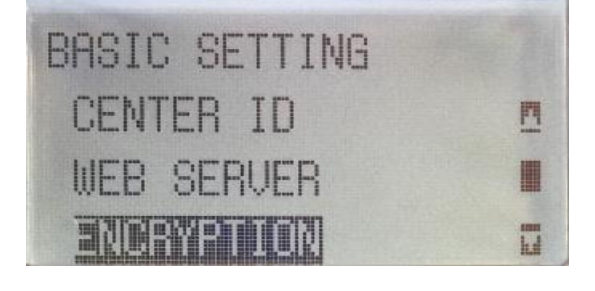

| No. | Step                                                          | Step description               |
|-----|---------------------------------------------------------------|--------------------------------|
| 1.  | Press the [Select] button when "Service                       | Enter the Servicing            |
|     | <b>Engineer ID</b> " is highlighted, enter the Servicing      | Technician's ID number.        |
|     | Lechnician's seven digit ID number, and then                  |                                |
| 2   | press the [Select] button again.                              | Access the Basic Setting       |
|     | Lies the                                                      | Menu.                          |
|     | then press the <b>[Select]</b> button                         |                                |
|     | Perform RAM Clear if the unit has previously                  |                                |
|     | entered settings. If not, proceed to the next step.           |                                |
| 3.  | · Greet                                                       | Enter a Center ID for CS       |
|     | Use the 💴 to highlight "Center ID" and then                   | Remote Care and then return    |
|     | press the [Select] button. Enter the vCare                    | to the Basic Settings Menu.    |
|     | ComServerID number, which the device is                       |                                |
|     | registered to in the vCare System and then press              |                                |
| 4.  |                                                               | Enter the Web Server URL       |
|     | Lice the                                                      | Address and then return to     |
|     | press the <b>[Select]</b> button. Enter the WebDAV            | the Basic Settings Menu.       |
|     | Server IP Address provided by vCare Technical                 |                                |
|     | Support, and then press the [Select] button.                  | Direct Channel example:        |
|     |                                                               | 10.10.10.10, Webdav            |
|     |                                                               | Dealer Channel Example:        |
|     |                                                               | 10.10.10.10/USXXX              |
| 5.  | · (Seiner) ·                                                  | I urn off Encryption, and then |
|     | Use the view to highlight "Encryption" highlight              | Menu                           |
|     | "No", press the [Select] button, highlight "NO",              | World.                         |
| 6   |                                                               | Select Simplex                 |
| 0.  | Lies the bighlight "Comm Mathed"                              | Communication Method and       |
|     | press the <b>[Select]</b> button bighlight " <b>Simpley</b> " | then return to the CS Remote   |
|     | and then press the [Select] button.                           | Care Menu.                     |
| 7.  |                                                               | Turn off SSL and then return   |
|     | Use the Use to highlight "WebDAV Settings".                   | to the WebDAV Setting          |
|     | press the [Select] button, highlight "Enable                  | Menu.                          |
|     | SSL", highlight "No" and then press the [Select]              |                                |
|     | button.                                                       |                                |

The WebDAV Authentication settings are provided by vCare Technical Support.

CS Remote Care HTTP Configuration CS Remote Care Configuration Detail Settings (Cont'd.)

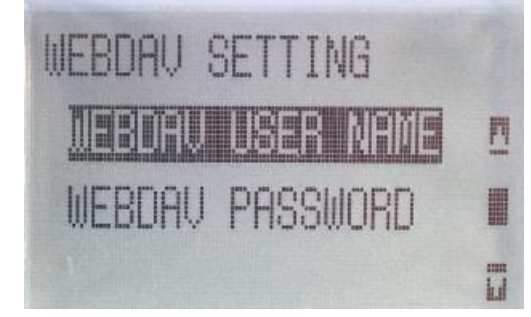

| No | Sten                                                                                                    | Step description                                                                                 |
|----|----------------------------------------------------------------------------------------------------|--------------------------------------------------------------------------------------------------|
| 1. | If required, use the to highlight "Proxy<br>Server" related options, configure the settings for<br>the customer's Proxy Server and Authentication (if                                                                        | Enter the customer's Proxy<br>Server and Proxy Server<br>Authentication Settings if<br>required. |
|    | required), pressing the <b>[Select]</b> button to set them,<br>and then return to the <b>WebDAV Settings</b> menu.                                                                                                    | If not required, skip this step.                                                                 |
| 2. | Use the button to highlight "WebDAV<br>Auth." and press the [Select] button. Highlight<br>"ON" and then Press the [Select] button.                                                                                           | Turn on WebDAV<br>Authentication and then<br>return to the WebDAV<br>Settings Menu.              |
| 3. | Use the button to highlight "WebDAV User<br>Name" and press the [Select] button. Enter the<br>User Name provided by vCare Technical Support<br>and then press the [Select] button.                                           | Enter the Authentication User<br>Name and then return to the<br>WebDAV Settings Menu.            |
| 4. | Use the button to highlight "WebDAV<br>Password" and press the [Select] button. Enter<br>the WebDAV Password provided by vCare<br>Technical Support, press the [Select] button, and<br>then press the [Select] button again. | Enter the WebDAV Password<br>and then return to the CS<br>Remote Care Menu.                      |

Subscribe is the first connection to the vCare System.

After successful connection, Additional configuration for Report Settings should be configured.

## CS Remote Care HTTP Configuration Connecting the unit to the vCare System

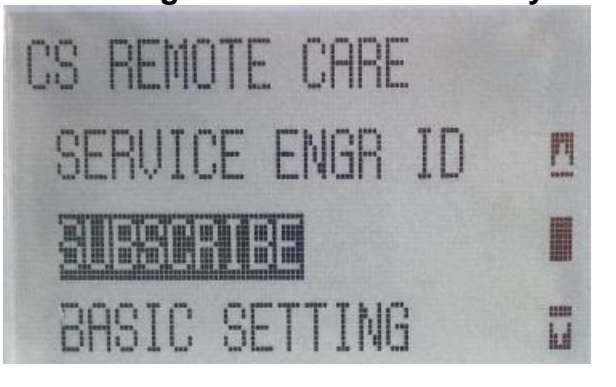

| No. | Step                                                                                                    | Step description                                                                                     |
|-----|----------------------------------------------------------------------------------------------------|----------------------------------------------------------------------------------------------------|
| 1.  | Use the button to highlight " <b>Subscribe</b> ,"<br>press the <b>[Select]</b> button, highlight " <b>Yes</b> ", and<br>then press the <b>[Select]</b> button to begin Subscribe.                                                                              | Perform Subscribe to<br>connect the unit to vCare,<br>and then return to the CS<br>Remote Care Menu. |
|     | step. If not, begin troubleshooting.                                                                                                    |                                                                                                    |
| 2.  | Use the button to highlight "Service Engr<br>ID", press the [Select] button, delete the number<br>displayed, enter a Service Engr. ID number and<br>then press the [Select] button.                                                                            | Enter the Service Engineer's<br>ID number, and then return to<br>the CS Remote Care Menu.            |
| 3.  | Use the button to highlight " <b>Maintenance</b><br><b>Start</b> ", press the <b>[Select]</b> button, highlight " <b>Yes</b> ",<br>and then press the <b>[Select]</b> button.                                                                                  | Start Maintenance and then return to the CS Remote Care Menu.                                        |
| 4.  | Use the button to highlight " <b>CSRC Clock</b> ",<br>press the <b>[Select]</b> button. Change the Date, Time<br>(24-Hour Format), and Time Zone to the current<br>local information, and then press the button to<br>return to the <b>CS Remote Care</b> men. | Change the Date & Time<br>settings, and then return to<br>the CS Remote Care Menu.                   |
| 5.  | Use the button to highlight "CSRC<br>Setting", and then press the [Select] button                                                                                                    | Access the CS Remote Care Setting Menu.                                                              |

The Heartbeat must be disabled, and the Periodic Transmission should be enabled for daily.

## CS Remote Care HTTP Configuration

CS Remote Care Configuration Detail Settings (cont'd.)

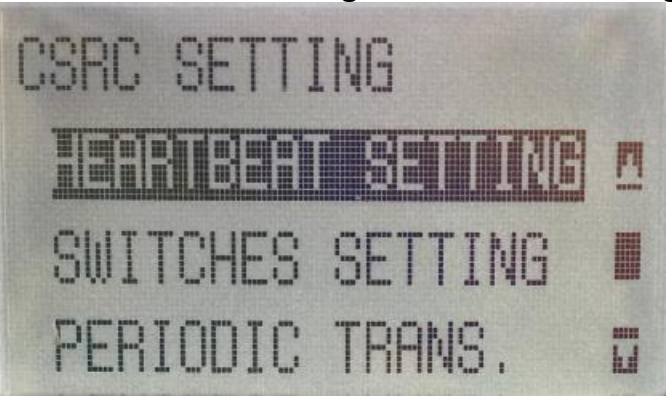

| No. | Step                                                | Step description             |
|-----|-----------------------------------------------------|------------------------------|
| 1.  | a Select a                                          | Access the CSRC Settings     |
|     | Use the button to highlight "CSRC                   | Menu.                        |
|     | Settings", and then press the [Select] button.      |                              |
| 2.  | · See                                               | Disable Heartbeat Settings   |
|     | Use the button to highlight "Heartbeat              | and then return to the CSRC  |
|     | Settings", highlight [No], and then press the       | Settings Menu.               |
|     | [Select] button. Next, highlight "Enable            |                              |
|     | Heartbeat", press the [Select] button, highlight    |                              |
| 0   | "No", and then press the [Select] button again.     |                              |
| 3.  | - Select                                            | Enable the specified         |
|     | Use the witches", and                               | Switches Settings.           |
|     | then press the [Select] button.                     |                              |
|     | Highlight SC Error [SC], press the [Select] button, |                              |
|     |                                                     |                              |
|     | Repeat this process for the following Switches      |                              |
|     | options:                                            |                              |
|     | Specify Date [A5], Parts Life [TP], Warning [TT]    |                              |
|     | , Toner Rep. [TN], Waste Full T0], Paper Jam        |                              |
| 4   | Warning, Jam History                                |                              |
| 4.  | - Setect -                                          | Access the Periodic          |
|     | Use the work button to highlight "Periodic          | Transmission Menu.           |
|     | Trans", and then press the [Select] button.         |                              |
| 5   |                                                     | Epoble Deriodia              |
| 5.  | (+ (steer) -                                        | Transmission and then return |
|     | Use the view button to highlight "Enable Trans."    | to the Periodic Transmission |
|     | button, and press the <b>[Select]</b> button. Next, | Menu.                        |
| 5   |                                                     | Change the Interval to Daily |
| 5.  | · Signer ·                                          | and then return to the       |
|     | Use the button to highlight "Interval"              | Periodic Transmission Menu.  |
|     | highlight [Daily] and then press the [Select]       |                              |
|     | button.                                             |                              |
|     |                                                     |                              |

The Switches and Report Settings are configured in the sections to follow.

## CS Remote Care HTTP Configuration CS Remote Care Configuration Detail Settings (cont'd.)

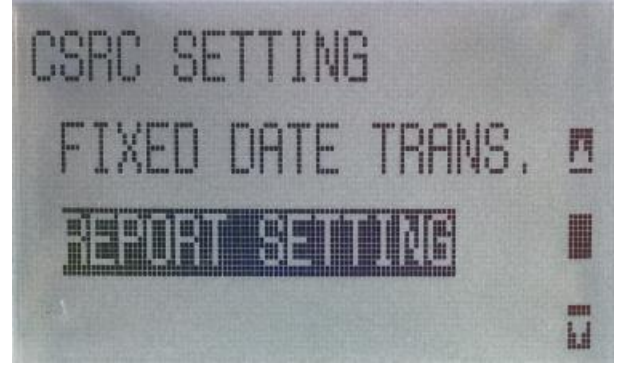

| No. | Step                                                                                                    | Step description                                                                      |
|-----|----------------------------------------------------------------------------------------------------|---------------------------------------------------------------------------------------|
| 1.  | Press the <b>[Close]</b> button and then press the                                                                                                    | Access the Report Settings                                                            |
|     | [Report] settings button.                                                                                                    | Menu.                                                                                 |
| 2.  | Use the button to highlight " <b>Report</b><br>Settings", and then press the [Select] button.<br>Highlight "Sales Count", press the [Select]<br>button, highlight "ON", and then press the [Select]<br>button.<br>Repeat this process for the following Switches<br>options:<br>Service Count, Life Count, System Data,<br>History Data, Adjustment Data, Coverage Data<br>When finished, press the [Back] button to return to<br>the CS Remote Care Menu. | Turn on the listed Reports<br>Settings and then return to<br>the CS Remote Care Menu. |
| 3.  | Use the button to highlight "Maintenance<br>End", Highlight "Yes", and then press the<br>[Select] button to complete set up.                                                                                                    | Perform Maintenance End to complete the set up process.                               |

CS Remote Care can be configured for the unit using Pagescope Web Connection.

5-B

## **CS Remote Care HTTP Configuration**

Accessing the Pagescope Interface

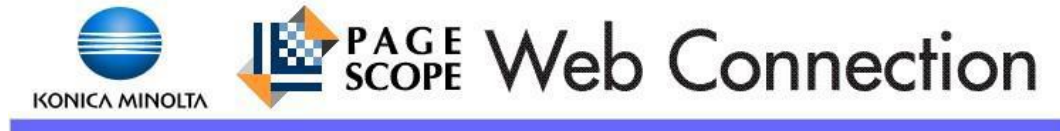

Service Password

OK)

| NO. | Step                                                                                                    | Step description                                                     |
|-----|----------------------------------------------------------------------------------------------------|----------------------------------------------------------------------|
| 1.  | In the Web Browser of a computer on the same<br>network as the unit, enter the machine's IP<br>Address followed by "/index.html" and press<br>[Enter] on the keyboard. | Access the CSRC Page of<br>Pagescope Web Connection<br>for the unit. |
|     | This must be done on a computer connected to the network. It cannot be performed using a Crossover connection method.                                                  |                                                                      |
| 2.  | At the password prompt, enter the following:<br>For bizhub C25: KMBC25<br>For bizhub C35, 42, and 36: 92729272<br>For bizhub C35P: KMBC35                              | Enter the Authentication<br>Password for access.                     |
|     | Press the <b>[UK]</b> button when done.                                                                                                    |                                                                      |

The Switches and Report Settings are configured in the sections to follow.

## CS Remote Care HTTP Configuration Configuring the Detail Settings

## • 1

| CS Remote Care                               | WebDAV Settings          |           |
|----------------------------------------------|--------------------------|-----------|
| Maintenance Mode                             | Proxy server             | Disable - |
| ▼ CSRC Settings                              | Proxy server address     |           |
| Subscription Settings                        | Proxy server port        | 8080      |
| ► WebDAV Settings                            | Proxy Authentication     | Disable 💌 |
| CSRC Clock Settings                          | Proxy Username           |           |
| Retry Settings                               | Proxy Password           |           |
| Switches Settings                            | SSL                      | Disable 💌 |
| Fixed Date and Time<br>Transmission Settings | WebDAV<br>Authentication | Enable -  |
| ► Large Size Paper Mode                      | WebDAV Usemame           | test      |
| Manual Transmission                          | WebDAV Password          |           |

Apply Clear

| No. | Step                                              | Step description                 |
|-----|---------------------------------------------------|----------------------------------|
| 1.  | Press the [CSRC Settings] menu button and then    | Access the WebDAV                |
|     | the [WebDAV Settings] menu button.                | Settings Menu.                   |
| 2.  | Enable the Proxy Server option; configure the     | Enter Proxy Server Settings if   |
|     | customer's Proxy Server Address, Proxy Server     | required.                        |
|     | Port if required for connection on the customer's | If not required, skip this step. |
|     | network. Enable Proxy Authentication and enter    |                                  |
|     | the customer's Proxy Server Authentication        |                                  |
|     | information if required.                          |                                  |
| 3.  | Change SSL to "Disable".                          | Disable SSL.                     |
| 4.  | Change WebDAV Authentication to "Enable".         | Enable WebDAV                    |
|     |                                                   | Authentication.                  |
| 5.  | Enter the WebDAV Username, and WebDAV             | Enter the Authentication         |
|     | password, and then press the [Apply] button.      | Settings provided by vCare       |
|     |                                                   | Technical Support, and apply     |
|     |                                                   | them.                            |

The Switches and Report Settings are configured in the sections to follow.

## **CS** Remote Care HTTP Configuration

## Configuring the Detail Settings (Cont'd) & Initial Connection

| CS Remote Care                               | Basic Settings                    |                                         |  |
|----------------------------------------------|-----------------------------------|-----------------------------------------|--|
| ▶ Maintenance Mode                           | Center ID                         | US001                                   |  |
| ▼ CSRC Settings                              | Device ID                         | A2YF011000031                           |  |
| ► Subscription Settings                      | Web Server URL                    | http(s)://10.15.1.237/webdav            |  |
| ► WebDAV Settings                            | Communication                     | Cimpley -                               |  |
| CSRC Clock Settings                          | Method                            | Simplex                                 |  |
| Retry Settings                               | Encryption                        | Disable 🔻                               |  |
| ► Switches Settings                          | Heartbeat Settings                |                                         |  |
| Fixed Date and Time<br>Transmission Settings | Enable Heartbeat                  | No 👻                                    |  |
| ► Large Size Paper Mode                      | Interval                          | 30 1 ~ 256 min.                         |  |
| Manual Transmission                          | Enable Fixed Time<br>Transmission | Yes -                                   |  |
|                                              | Fixed Time                        | 00 : 00 24-hr format                    |  |
|                                              |                                   | Subscribe Unsubscribe (RAM Clear) Clear |  |

| No. | Step                                                       | Step description             |
|-----|------------------------------------------------------------|------------------------------|
| 1.  | Press the [CSRC Settings] menu button and then             | Access the Subscription      |
|     | the [Subscription Settings] menu button.                   | Settings Menu.               |
| 2.  | For Center ID enter the vCare ComServer ID                 | Enter the Center ID using    |
|     | number associated with the machine's registration.         | capital letters.             |
| 3.  | The Device ID must display the machine's Serial            | Verify the Device ID.        |
|     | Number properly. Verify this or correct it before          |                              |
|     | proceeding to the next step.                               |                              |
| 4.  | Enter the Web Server URL as provided by vCare              | Enter the vCare HTTP Server  |
|     | Technical Support for the vCare HTTP Server.               | URL Address.                 |
|     |                                                            |                              |
|     | Direct Channel example:                                    |                              |
|     | 10.10.10/webdav                                            |                              |
|     |                                                            |                              |
|     | Dealer Channel example:                                    |                              |
| 5   | 10.10.10.10/USXXX                                          |                              |
| 5.  | Change the <b>Communication Method</b> to <b>Simplex</b> . | Change the communication     |
| -   |                                                            | method to Simplex.           |
| 6.  | Change <b>Enable Heartbeat</b> to "Yes", Change            | Disable the Heartbeat.       |
|     | Enable Fixed Time Transmission to "No", and                |                              |
| 7   | then change <b>Enable Heartbeat</b> to " <b>No</b> ".      |                              |
| 1.  | Press the [Subscribe] button.                              | Initiate First Connection to |
| 0   |                                                            | the vCare System.            |
| 8.  | The <b>[Subscribe]</b> button will change to a greyed-     | Perform Subscribe to the     |
|     | out button Apply. If the [Subscribe] button                | VCare System to begin the    |
|     | returns within about a minute, the connection was          | initial Connection process.  |
|     | not successful. If it does not return, proceed to the      |                              |
| 1   | next step.                                                 |                              |

The Switches and Report Settings are configured in the sections to follow.

5-B

## **CS Remote Care HTTP Configuration** Configuring the Detail Settings (Cont'd.)

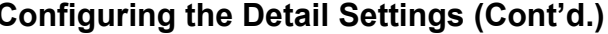

| Sonica minolia                                                             | Ready                                   | . ,               | KONICA MINOLTA<br>C25 | bizhub<br>Logout |
|----------------------------------------------------------------------------|-----------------------------------------|-------------------|-----------------------|------------------|
| CS Remote Care<br>Maintenance Mode<br>CSRC Settings<br>Manual Transmission | Maintenance Mode<br>Service Engineer ID | 1234567           |                       |                  |
|                                                                            |                                         | Start Maintenance | End Maintenance       | Clear            |

| No. | Step                                                                                              | Step description                                                    |
|-----|---------------------------------------------------------------------------------------------------|---------------------------------------------------------------------|
| 1.  | Press the [Maintenance Mode] button.                                                              | Enter Maintenance Mode.                                             |
| 2.  | Enter the <b>Service Engineer ID</b> number and then press the <b>[Start Maintenance]</b> button. | Enter the Service Engineer's<br>ID number and start<br>Maintenance. |

The Switches and Report Settings are configured in the sections to follow.

## CS Remote Care HTTP Configuration Configuring the Detail Settings (Cont'd.)

Periodic Transmission

Large Size Paper Mode

Manual Transmission

Settings

| CS Remote Care                               | Report Settings    |                    |
|----------------------------------------------|--------------------|--------------------|
| Maintenance Mode                             | Sales Count Data   | 💿 Enable 🔘 Disable |
| ▼ CSRC Settings                              | Error Count Data   | 🖲 Enable 💿 Disable |
| Subscription Settings                        | Service Count Data | 🖲 Enable 🔘 Disable |
| WebDAV Settings                              | Life Count Data    | 🖲 Enable 🔘 Disable |
| Report Settings                              | System Data        | 💿 Enable 🔘 Disable |
| CSRC Clock Settings                          | History Data       | 🖲 Enable 🔘 Disable |
| Retry Settings                               | EKC Data           | Enable Oisable     |
| Switches Settings                            | Adjustment Data    | 🖲 Enable 🔘 Disable |
| Fixed Date and Time<br>Transmission Settings | Coverage Data      | Enable 	Disable    |

Apply Clear

| No. | Step                                              | Step description               |
|-----|---------------------------------------------------|--------------------------------|
| 1.  | Press the [CSRC Settings] button and then press   | Enter Report Settings Menu.    |
|     | the [Report Settings] button.                     |                                |
| 2.  | Press the radio buttons to Enable all options     | Enable all Report options      |
|     | except for "EKC Data", and then press the [Apply] | except for EKC Data and        |
|     | button.                                           | apply them.                    |
| 3.  | Press the [Periodic Transmission Settings]        | Access the Periodic            |
|     | menu button.                                      | Transmission Settings Menu.    |
| 4.  | Change the Interval selection to Daily, enter the | Set the Periodic               |
|     | current local Time in 24-hour format, and then    | Transmission to "Daily" at the |
|     | press the [Apply] button.                         | current time.                  |
| 5.  | Press the [Maintenance Mode] button.              | Enter Maintenance Mode.        |
| 6.  | Press the [End Maintenance] button.               | Perform Maintenance            |
|     |                                                   | Completion to complete the     |
|     |                                                   | set up process.                |

#### Troubleshooting

Transmission Error codes can be found under the Troubleshooting section of the Field Service Manuals for these models.

These can be viewed or downloaded from the <u>www.mykonicam</u> <u>inolta.com</u> website. Common vCare communication Error Codes

### **HTTP Error Codes**

| No. | Code | Code Description                                                                                                    | Recommended Action                                                                              |
|-----|------|----------------------------------------------------------------------------------------------------|-------------------------------------------------------------------------------------------------|
| 1.  | 0### | Transmission error ###: http responding<br>code (hexadecimal). For http responding<br>code, see RFC issued by IETF after<br>converting hexadecimal number into<br>decimal one. | Check the http server.                                                                          |
| 2.  | 3002 | http request result problem • Unopened<br>client ID was specified                                                                                                    | <ul><li>Check user network<br/>environment.</li><li>Check http server environment.</li></ul>    |
| 3.  | 3003 | http request result problem • Receive time out occurred.                                                                                                    | <ul><li>Check user network<br/>environment.</li><li>Check http server environment.</li></ul>    |
| 4.  | 3004 | http request result problem • Receive<br>error occurred. Or wrong request URL<br>was specified.                                                                                | <ul> <li>Check user network<br/>environment.</li> <li>Check http server environment.</li> </ul> |
| 5.  | 3007 | http request result problem • Internal<br>error occurred. Or due to internal reset,<br>process was stopped.                                                                    | <ul> <li>Check user network<br/>environment.</li> <li>Check http server environment.</li> </ul> |
| 6.  | 3008 | http request result problem • Connection to WebDAV server failed.                                                                                                    | <ul><li>Check user network<br/>environment.</li><li>Check http server environment.</li></ul>    |
| 7.  | 41FA | Control error • MIO response timed out                                                                                                    | Turn the main power switch OFF and then ON.                                                     |

The communication log from the machine may not show these codes, but rather provide other HTTP communication errors like 0404 which are not Konica Minolta error codes.